### Turizm Fakültesi UBYS Sistemi Üzerinden Dilekçe Doldurma Süreci

# ÜBYS Üniversite Bilgi Yönetim Sistemi

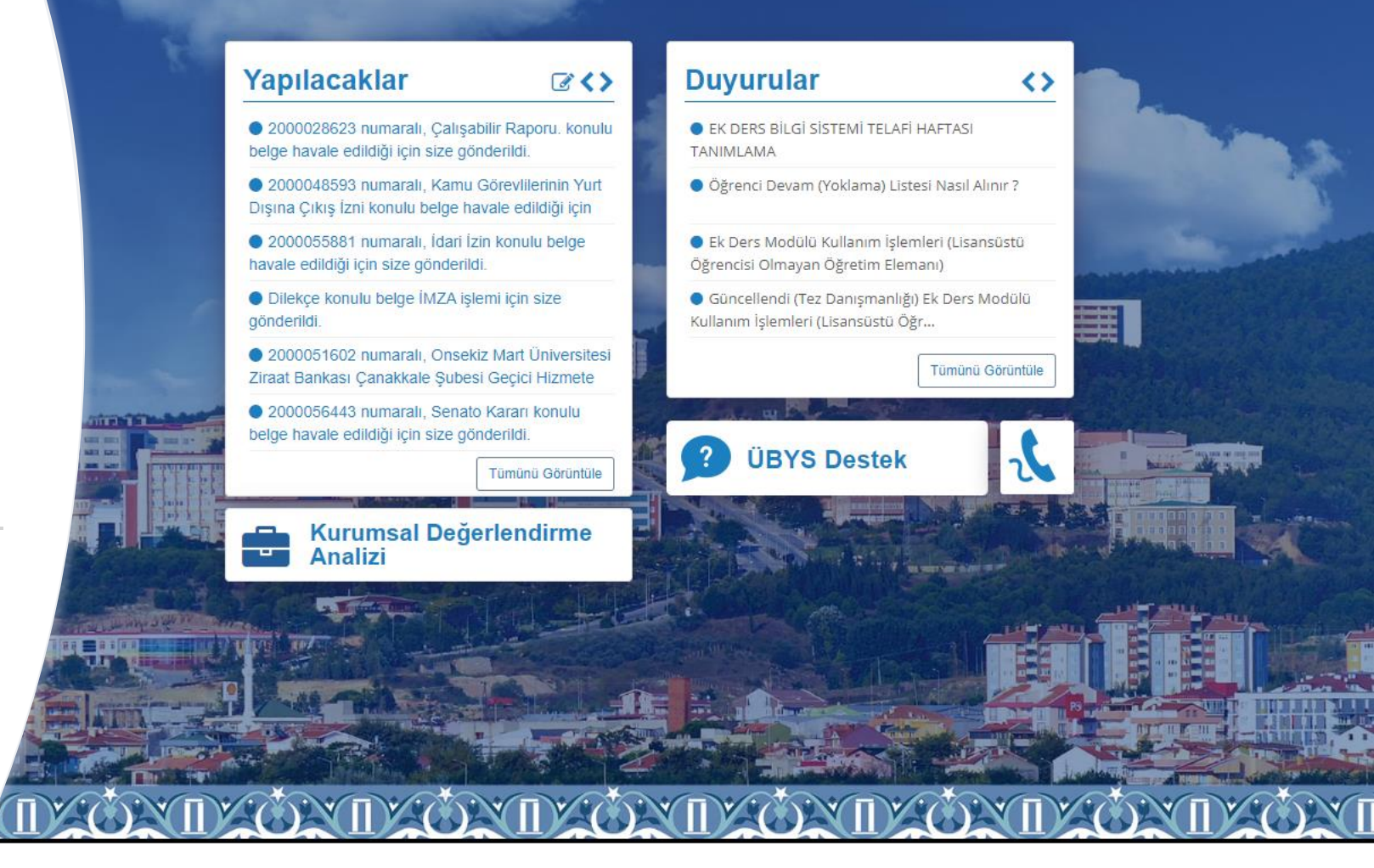

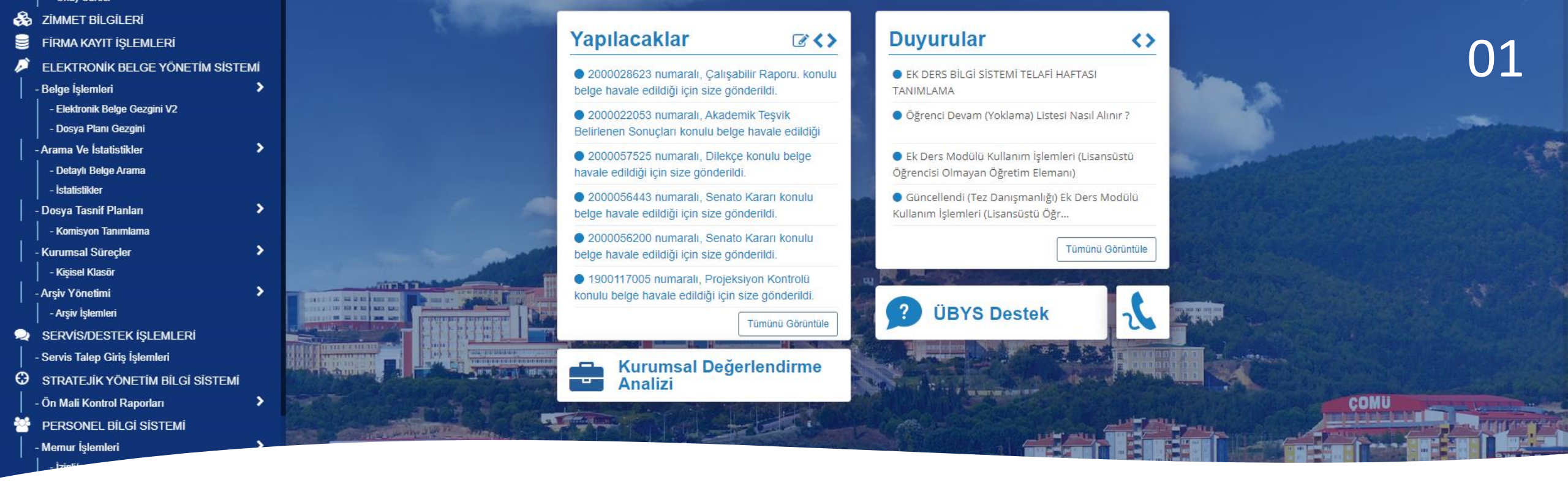

 UBYS sayfasına girilerek, <u>ELEKTRONİK BELGE YÖNETİM</u> <u>SİSTEMİ ADIMINDAN</u> > Belge İşlemleri > Elektronik Belge Gezgini V2 sekmesi seçilmelidir.

| ← → C 🔒 ubys.comu   | .edu.tr//ERMS/Inb | oox/Rec    | ord/Index#              |               |
|---------------------|-------------------|------------|-------------------------|---------------|
| içerik <del>-</del> | İçerik İle Ara    | ٩          | 🕂 Yeni 🗸 🔝 🔍            |               |
| × •                 | < Ara             |            | Elektronik Belge        | <u> </u>      |
| 🕹 Gelen 🔹 Giden 🔺   | 0                 | Tümür      | Harici Elektronik Belge | 20 🔻 🖨 Sırala |
| 🕰 Tümü              | *                 | İdari İzir | n-Turizm Fakültesi      | 2000056199    |

×

#### **Kişisel Pozisyon Seçilecek**

Yeni Elektronik Belge

Turizm Fakültesi birimi ile (Rektörlük)

Lişisel - Turizm Fakültesi Memur pozisyonu ile

#### Üst Veri kısmından, belge türü : Dilekçe > Dosya planı ögesi > Konu kısımları doldurulacaktır. **04**

| Fiziksel  | belgelerinizin alıc | ılarına ulaşabilmesi için D | olaşıma Çıkarılması gereklidir                |                            |                                             |                   |             |          |   | × |
|-----------|---------------------|-----------------------------|-----------------------------------------------|----------------------------|---------------------------------------------|-------------------|-------------|----------|---|---|
| ●<br>menü | COMU                | Belge Kaydet                | (E) Kaydet ve Dolaşıma Çıkar                  | iptal                      |                                             |                   |             | <b>#</b> | ۲ |   |
|           |                     |                             | 🔒 Üst Veri                                    | Belge Türü                 | Dilekçe 🔻                                   | Belge Tarihi      | 09.04.2020  | ]        |   |   |
|           |                     |                             | 🔀 Editör                                      | Belge Kategorisi           | Kurum içi yazışma                           | Bila Tarih        |             |          |   |   |
|           |                     |                             | <ul><li>Belge Not</li><li>Ön İzleme</li></ul> | Gönderim Şekli             | Seçiniz                                     |                   |             |          |   |   |
|           |                     |                             | 👤 Alıcı 🥟 İmza                                | Dosya Planı Ögesi          | konu her neyse o yazılacak, sistem ona göre | kod verecek       | Q           |          |   |   |
|           |                     |                             | 💢 İmza Notu                                   | Konu                       | konu yazılacak                              |                   |             |          |   |   |
|           |                     |                             | 🖉 Ek                                          | Başlık                     |                                             | ]                 |             |          |   |   |
|           |                     |                             | < İlişki                                      | Açıklama                   | boş                                         |                   |             |          |   |   |
|           |                     |                             | Ø İlgiler                                     |                            |                                             |                   |             |          |   |   |
|           |                     |                             | 🔀 Ç. Referans                                 |                            |                                             |                   | ,           |          |   |   |
|           |                     |                             | Dinamik Üstveri                               | Üretici Bilgisi            | Turizm Fakültesi Memur                      | Dil               | Türkçe      |          |   |   |
|           |                     |                             |                                               | Üretim Yeri                | Tolga Özçelik                               | Mayor Versiyon No | 1 . 0       |          |   |   |
|           |                     |                             |                                               | Telif Yasası<br>Kapsamında |                                             | Gizlilik Derecesi | Tasnif Dışı | ]        |   |   |
|           |                     |                             |                                               | Bilgi Edinme<br>Kapsamında |                                             | İvedilik Derecesi | Normal      | ]        |   |   |
|           |                     |                             |                                               | Kişisel Bilgi İçerir       |                                             |                   |             |          |   |   |

#### Editör kısmından dilekçe metni yazılacaktır.

05

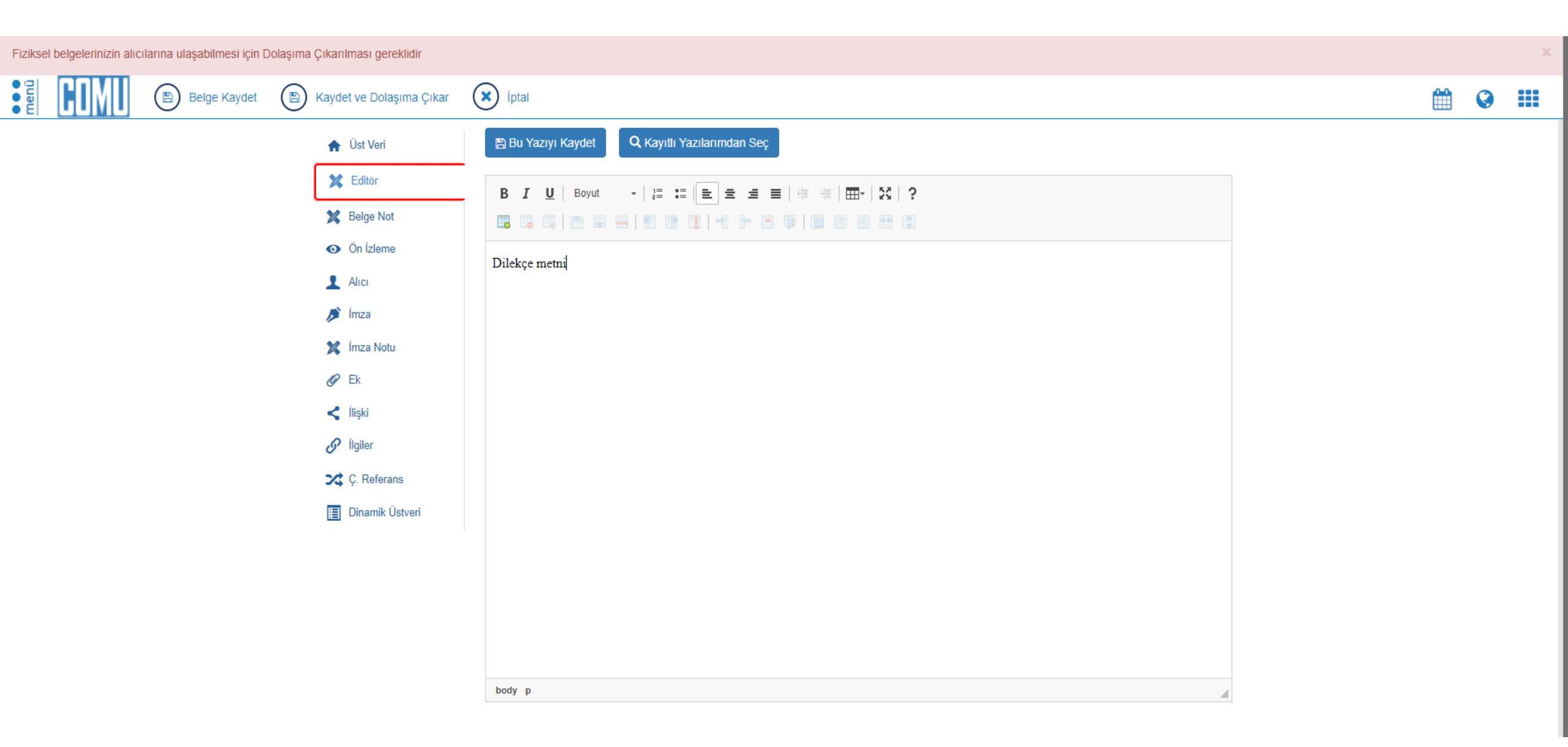

Alıcı butonunda, Birim kısmına Turizm Fakültesi yazılacak, ya da farklı bir birime dilekçe vermek isteniliyorsa o birimin adı yazılıp ekleye basılacak.

| Fiziksel belgelerinizin alıcılarına ulaşabilmesi için Dolaşıma Çıkarılması gereklidir |                                                                                                  |            |   |  |
|---------------------------------------------------------------------------------------|--------------------------------------------------------------------------------------------------|------------|---|--|
| Belge Kaydet 🕑 Kaydet ve Dolaşıma Çıkar                                               | iptal                                                                                            | <b>#</b> ( | 3 |  |
| 🏫 Üst Veri                                                                            | Alıcı Listesi Oluştur/Düzenle                                                                    |            |   |  |
| 🔀 Editör                                                                              |                                                                                                  |            |   |  |
| 🔀 Belge Not                                                                           | Alıcı Seç Alıcı Listelerim Ortak Alıcı Listeleri                                                 |            |   |  |
| On İzleme                                                                             |                                                                                                  |            |   |  |
| L Alici                                                                               | Alici Birim - Turizm Fakültesi (Turizm)                                                          |            |   |  |
| Dimza 🥬                                                                               | İşlem Türü Bilgi Gereği Olur                                                                     |            |   |  |
| 💢 İmza Notu                                                                           | + Ekle                                                                                           |            |   |  |
| 🧭 Ek                                                                                  | Dožutim Listosini Ek Olarak Ekla                                                                 |            |   |  |
| < İlişki                                                                              |                                                                                                  |            |   |  |
| 🧭 İlgiler                                                                             | Alıcı 🗢 Alıcı Görünen Adı 🗢 Kep Adresi 🗢 E-Tebligat Adresi 🗢 İşlem Tipi 🗢 Kep Gönderim Bilgisi 🗢 |            |   |  |
| Ç. Referans                                                                           |                                                                                                  |            |   |  |
| 🔳 Dinamik Üstveri                                                                     |                                                                                                  |            |   |  |
|                                                                                       |                                                                                                  |            |   |  |
|                                                                                       |                                                                                                  |            |   |  |

## İmza butonunda, Kişi/pozisyon kısmından imza sekmesi seçilecek ve karşısındaki butona kişi kendi ismini yazmalıdır.

| Fizikse   | Fiziksel belgelerinizin alıcılarına ulaşabilmesi için Dolaşıma Çıkarılması gereklidir |              |                                                                                                    |                                                                                                    |  |  |  |  |  |  |   |  |   | × |
|-----------|---------------------------------------------------------------------------------------|--------------|----------------------------------------------------------------------------------------------------|----------------------------------------------------------------------------------------------------|--|--|--|--|--|--|---|--|---|---|
| ●<br>menü | COMU                                                                                  | Belge Kaydet | (B) Kaydet ve Dolaşıma Çıkar                                                                                                    | iptal                                                                                                    |  |  |  |  |  |  |   |  | ۲ |   |
| menči     |                                                                                       | Belge Kaydet | <ul> <li>Kaydet ve Dolaşıma Çıkar</li> <li>Üst Veri</li> <li>Editör</li> <li>Editör</li> <li>Belge Not</li> <li>Ön İzleme</li> <li>Alıcı</li> <li>İmza</li> <li>imza Notu</li> <li>Ek</li> <li>İlişki</li> <li>İgiler</li> </ul> | Imzacılar     Imzacı Listesi Oluştur/Düzenle       İmzacı ile     İmzacı Listesi ile       Kişi/Pozisyon     İmza       Temsil Türü     Asaleten       Adi     kendi isminiz       I     Kayıt Bulunamadı       Imzacılar Sil |  |  |  |  |  |  | • |  |   |   |
|           |                                                                                       |              | Ç. Referans                                                                                                    |                                                                                                    |  |  |  |  |  |  |   |  |   |   |

Ek butonunda, verilen dilekçenin eki var ise, dosya ile kısmına tıklanarak, dilekçenin eki eklenecek ve ekle butonuna basılacaktır. Daha sonra yukarıda Kaydet ve Dolaşıma Çıkar sekmesine kullanılacaktır.

| Fiziksel belgelerinizin alıcılarına ulaşabilr | mesi için Dolaşıma Çıkarılması gereklidir |                        |                 |                  |                     |     |   |   |  |
|-----------------------------------------------|-------------------------------------------|------------------------|-----------------|------------------|---------------------|-----|---|---|--|
| Belge                                         | Kaydet 🛞 Kaydet ve Dolaşıma Çıkar         | iptal                  |                 |                  |                     |     | Ê | 0 |  |
|                                               | 👚 Üst Veri                                | Ek                     |                 |                  | Arama               | Q   |   |   |  |
|                                               | 🔀 Editör                                  |                        |                 | _                |                     |     |   |   |  |
|                                               | 💢 Belge Not                               | Belge No ile           | Dosya ile       | Tarayıcı ile     | Web Sayfası ile     |     |   |   |  |
|                                               | On İzleme                                 |                        |                 |                  |                     |     |   |   |  |
|                                               | 👤 Alıcı                                   | Seçilen Dosy           | Dosya Seç       |                  |                     |     |   |   |  |
|                                               | 🤌 İmza                                    | Ek A                   | Dosya seçilmedi |                  | İmzalı              |     |   |   |  |
|                                               | 💢 İmza Notu                               |                        |                 |                  |                     |     |   |   |  |
|                                               | 🖉 Ek                                      | Açıkları               | la              |                  | Dosya<br>Yüklenmedi |     |   |   |  |
|                                               | < İlişki                                  |                        |                 | + Ekle           |                     |     |   |   |  |
|                                               | 🔗 İlgiler                                 |                        |                 |                  |                     |     |   |   |  |
|                                               | 🔀 Ç. Referans                             | Sıra 🗢 Ek Adı 🗢 İmzalı | Sistem Dışı     | Dosya Yüklenmedi | Açıklama            | * * |   |   |  |
|                                               | 📃 Dinamik Üstveri                         |                        |                 |                  |                     |     |   |   |  |
|                                               |                                           | 1                      |                 |                  |                     |     |   |   |  |
|                                               |                                           |                        |                 |                  |                     |     |   |   |  |
|                                               |                                           |                        |                 |                  |                     |     |   |   |  |

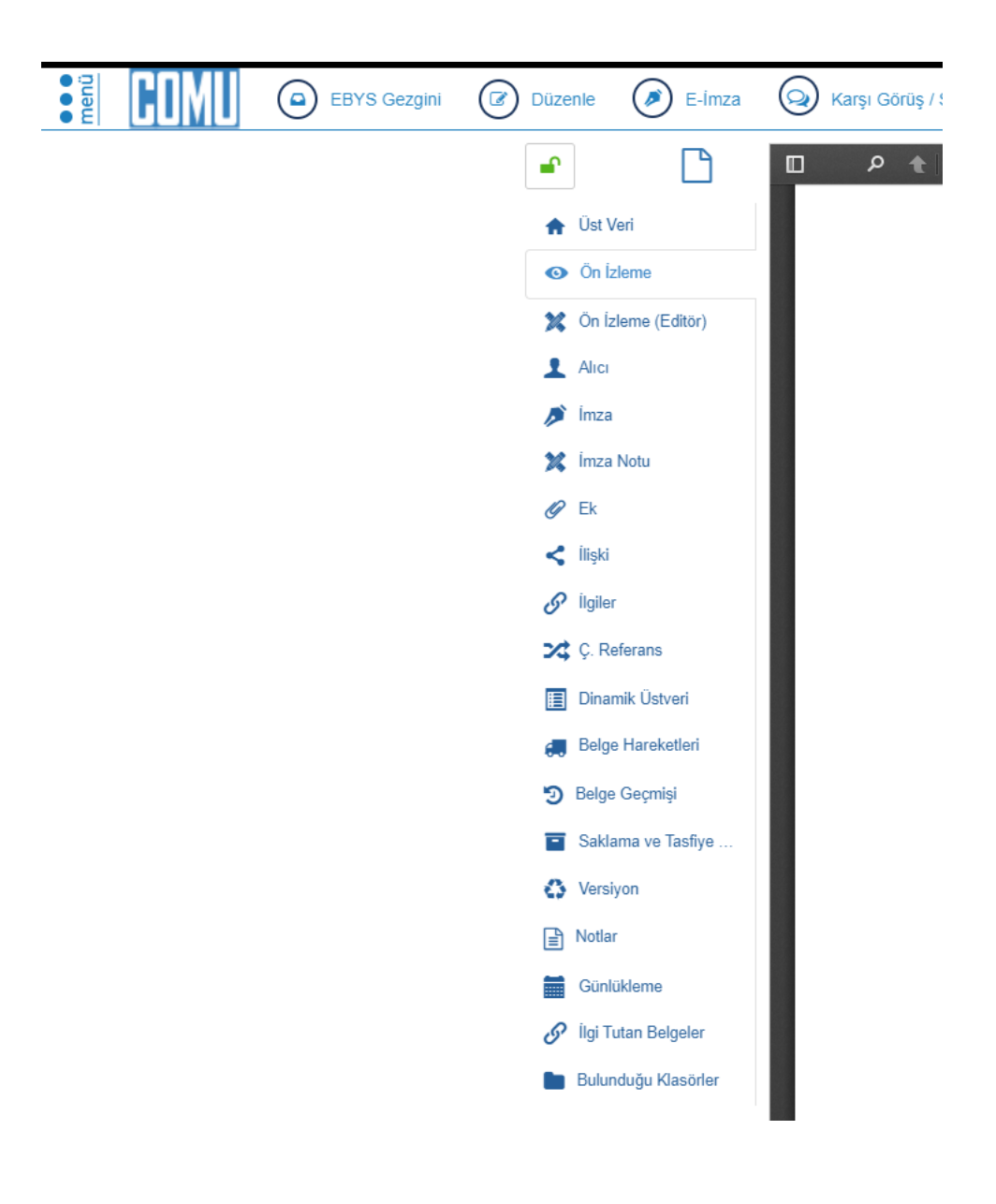

Son olarak E – İmza kısmından dilekçe imzalanacaktır. Bu noktadan sonra dilekçe UBYS sistemi üzerinden Dekanlığa ya da gönderilmek istenen birime gönderilmiş olacaktır.

Düzenleyen: Tolga ÖZÇELİK İletişim : 5036